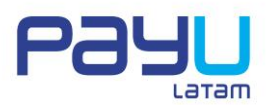

# MANUAL DE INSTALAÇÃO E CONFIGURAÇÃO PLUGIN PAYU LATAM PARA O VIRTUEMART

### 1. Requisitos do sistema

- Instalação do Joomla 2.5 com base de dados MySql 5.1 +
- Ter o Virtuemart versão 2+ instalado.

Fazer o download do plugin do PayU para o VIRTUEMART, que você encontrará nesta seção.

### 2. Instalação

• Na plataforma de gestão Joomla, acessar o menu "Extension Manager".

| A    | dminis  | tration | -       | _                                     |   | -           | -       |                   |
|------|---------|---------|---------|---------------------------------------|---|-------------|---------|-------------------|
| Site | Users   | Menus   | Content | Components                            | E | tensions    | Help    |                   |
|      |         |         |         |                                       | ł | Extension M | lanager | ]                 |
|      | Ex      | tensio  | n Mana  | der: Insta                            | Ξ | Module Man  | ager    |                   |
|      |         |         |         | · · · · · · · · · · · · · · · · · · · |   | Plug-in Man | ager    |                   |
|      |         |         |         |                                       |   | Template Ma | anager  |                   |
| In   | stall U | Jpdate  | Manage  | Discover Da                           | 8 | Language N  | lanager | Install languages |

• Na tela de instalação selecionar a opção "Upload Package File" e procurar o arquivo payulatam.zip

| Package File                | Seleccionar archivo payulatam.zip                               |   |
|-----------------------------|-----------------------------------------------------------------|---|
| • Em seguida apa            | recerá a mensagem confirmando se a instalação foi bem-sucedida. |   |
| installing plugin w         | /as successful.                                                 | C |
| PAYU LATAM / www.payulatam. | com                                                             | 1 |

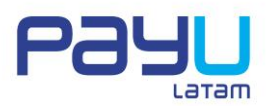

2

## 3. Configuração

 Na página de configuração do VirtueMart, selecionar a opção "Payment Methods" e, em seguida, na opção "New".

|              | Payment I | Meth | IOd [List]   |                     |        |                | Publish Unpublish | Content of the second second s | Help Permiss | sions |
|--------------|-----------|------|--------------|---------------------|--------|----------------|-------------------|----------------------------------------------------------------------------------------------------|--------------|-------|
| < VirtueMa   | art       |      | Payment Name | Payment Description | Vendor | Shopper Group  | Payment Method    | List Order 📻                                                                                                    | Published    | ld    |
| Products     |           |      | PayuLatam    |                     | 1      |                | payulatam         | 0                                                                                                    | 0            | 6     |
| Orders & SI  | hoppers   |      | PayPal       |                     | 1      |                | paypal            | 0                                                                                                    | 0            | 7     |
| Manufacture  | ers       |      |              |                     |        | Display # 20 🔻 |                   |                                                                                                    |              |       |
| Shop         |           |      |              |                     |        |                |                   |                                                                                                    |              |       |
| Shop         |           |      |              |                     |        |                |                   |                                                                                                    |              |       |
| Media Files  |           |      |              |                     |        |                |                   |                                                                                                    |              |       |
| Shipment Met | hods 🌄    |      |              |                     |        |                |                   |                                                                                                    |              |       |
| Payment Meth | iods 🗧    |      |              |                     |        |                |                   |                                                                                                    |              |       |

• Na aba "Payment Method Information" selecionar como Payment Method a opção "PayuLatam".

| Sef Alias           | payulatam         |  |
|---------------------|-------------------|--|
| Published           | No  Ves           |  |
| Payment Description | n                 |  |
| Payment Method      | PayuLatam         |  |
| Shopper Group       | Available for all |  |
| List Order          | 0                 |  |

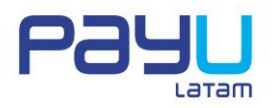

• Na aba de configuração deve-se digitar a informação de conta e código do comércio no PayU Latam, adicionalmente, os Url de conexão ao Gateway entre outras variáveis de configuração.

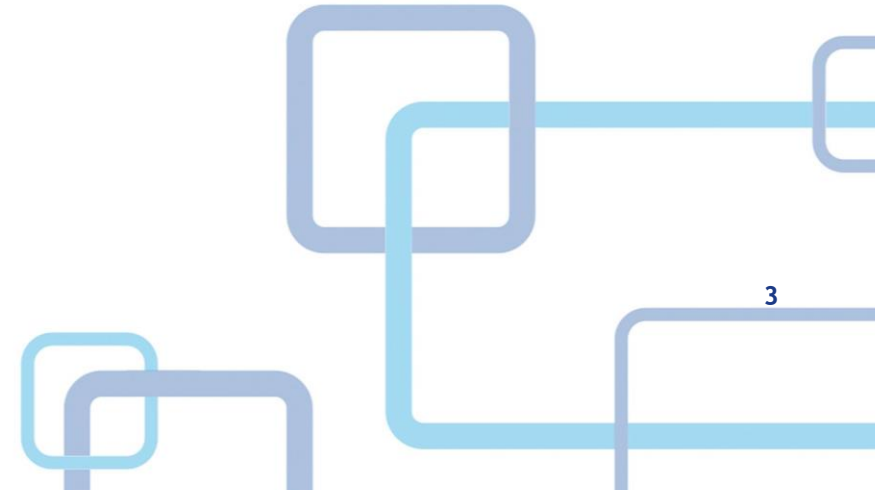

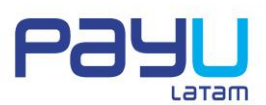

## PLUGIN PAYU LATAM PARA VIRTUEMART

4

|                                                                                                    |                                                   | Save & Close  | Save | Cancel |
|----------------------------------------------------------------------------------------------------|---------------------------------------------------|---------------|------|--------|
| Payment Method Information                                                                                                    |                                                   | Configuration |      |        |
|                                                                                                    |                                                   |               |      |        |
|                                                                                                    | Layout                                            |               |      |        |
|                                                                                                    | payulatam_pagar.png ×                             |               |      |        |
| Logo                                                                                                    |                                                   |               |      |        |
| •                                                                                                    | Gateway params                                    |               |      |        |
| Test URL                                                                                                    | https://stg.gateway.payulatam.com/ppp-web-gateway |               |      |        |
| Production URL                                                                                                    | https://gateway.payulatam.com/ppp-web-gateway     |               |      |        |
| Test Mode                                                                                                    | 🖲 No 🔍 Yes                                        |               |      |        |
|                                                                                                    | Account Params                                    |               |      |        |
| Merchant Id                                                                                                    | 1                                                 |               |      |        |
| Account Id                                                                                                    | 1                                                 |               |      |        |
| API Key                                                                                                    | 1111111111                                        |               |      |        |
|                                                                                                    | ORDER STATUS PARAMS                               |               |      |        |
| Approved Transactions                                                                                                    | Confirmed -                                       |               |      |        |
| Pending Transactions                                                                                                    | Pending                                           |               |      |        |
| Declined Transactions                                                                                                    | Cancelled                                         |               |      |        |
|                                                                                                    | Optional Params                                   |               |      |        |
| Currency                                                                                                    | Default Vendor Currency -                         |               |      |        |
| Minimum Value                                                                                                    | 1000                                              |               |      |        |
| Maximum Value                                                                                                    | 300000                                            |               |      |        |
| Cost per transaction                                                                                                    |                                                   |               |      |        |
| Total percent per cost                                                                                                    |                                                   |               |      |        |
| TAX                                                                                                    | Apply no rule                                     |               |      |        |
| I contract the second second se |                                                   |               |      |        |

A seguir, são descritas as variáveis de configuração:

| Campo          | Valor                                                                                                    |  |  |  |  |  |
|----------------|----------------------------------------------------------------------------------------------------|--|--|--|--|--|
| Logo           | Configura-se o logo que será mostrado no método de pagamento PayUlatam                                                                                       |  |  |  |  |  |
| Test URL       | O URL do Gateway para testes, você pode utilizar o URL<br>https://stg.gateway.payulatam.com/ppp-web-gateway                                                  |  |  |  |  |  |
| Production URL | Para produção você deve utilizar o URL<br>https://gateway.payulatam.com/ppp-web-gateway/                                                                     |  |  |  |  |  |
| Test mode      | Caso deseje fazer transações em modo de teste, seleciona<br>radio button yes. No caso de estar ativo o modo teste,<br>utiliza-se o URL de testes "Test URL". |  |  |  |  |  |
| Merchant ID    | ID do comércio no PayU Latam.                                                                                                    |  |  |  |  |  |

5

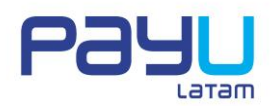

| Account ID                                                                                                    | ID da conta PayU, de acordo com o país no qual você deseja vender.                                                                                                    |
|----------------------------------------------------------------------------------------------------|----------------------------------------------------------------------------------------------------|
| АРІ Кеу                                                                                                    | Esta é proporcionada pelo PayU Latam e é somente para o comércio; você encontra no módulo administrativo do PayU Latam.                                                                                                    |
| Página de resposta                                                                                                    | O URL da página de resposta. De maneira pré-determinada<br>aparece o URL http://su.dominio.com/wp-<br>content/plugins/woocommerce-payu-latam/response.php,<br>no qual você deve substituir "http://su.dominio.com" pelo<br>correspondente a seu site. O restante do URL você deve<br>deixar como está, caso deseje utilizar a página de resposta<br>integrada no plugin do PayU Latam para Woocommerce.                |
| Página de confirmação                                                                                                    | O URL da página de confirmação. De maneira pré-<br>determinada aparece o URL http://su.dominio.com/wp-<br>content/plugins/woocommerce-payu-latam/response.php,<br>no qual você deve substituir "http://su.dominio.com", pelo<br>correspondente a seu site. O restante do URL você deve<br>deixar como está, caso que deseje utilizar a página de<br>confirmação integrada no plugin do PayU Latam para<br>Woocommerce. |
| <ul> <li>Seção "ORDER STATUS<br/>PARAMS"</li> <li>Approved<br/>transactions</li> <li>Pending<br/>transactions</li> <li>Declined<br/>Transactions</li> </ul> | Define como deve ficar o status da ordem no VirtueMart,<br>de acordo com o status de transação retornado pelo<br>PayuLatam. Recomenda-se utilizar os status pré-definidos<br>no plugin, contudo, você pode configurá-los de acordo com<br>suas necessidades de negócio.                                                                                                    |
| Currency                                                                                                    | Você deve configurar a moeda em US\$. Você também pode<br>configurar a moeda competente ao país do Account ID.<br>Exemplo, COP, no caso de venda na Colômbia.                                                                                                    |
| Minimun Value-<br>Maximum value                                                                                                    | O valor total de um pedido deve estar dentro desta faixa<br>para que seja ativada a forma de pagamento PayUlatam.                                                                                                    |
| Cost per transaction                                                                                                    | Não é aplicável, pois os percentuais de comissão no PayU variam dependendo da forma de pagamento.                                                                                                    |

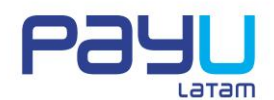

| Total percent per cost | Não é aplicável, pois os percentuais de comissão no PayU  |
|------------------------|-----------------------------------------------------------|
|                        | variam dependendo da forma de pagamento.                  |
|                        |                                                           |
| Тах                    | Para utilizar esta opção você deve configurar previamente |
|                        | no Virtuemart a regra que corresponde ao imposto          |
|                        | associado à transação. Por exemplo, o IVA (Imposto sobre  |
|                        | Valor Agregado) para a Colômbia.                          |
|                        |                                                           |

• Finalmente, selecionar a opção "Save" ou "Save and Close".

Agora seus clientes poderão pagar mediante PayU Latam utilizando o carrinho de compras do VIRTUEMART.

| You are here: <u>Home</u> > <u>Shop</u> > <u>Categoria</u> > Produc | cto                                   |                                                                       |
|---------------------------------------------------------------------|---------------------------------------|-----------------------------------------------------------------------|
| Main Menu                                                           | Producto                              | Back to: Categoria                                                    |
| = Home                                                              | Producto de pruebas                   | 3                                                                     |
| = Shop                                                              | -                                     | Rating: Not Rated Yet                                                 |
| Login Form                                                          | x                                     | Price:<br>Base price: 15802,00 \$<br>Sales price: 15802,00 \$         |
| Hi Super User,                                                      |                                       | Sales price without tax: 15802,00 \$                                  |
| > Log out                                                           |                                       | 1 + Add to Cart                                                       |
| VM - Shopping cart                                                  | Reviews                               |                                                                       |
| Cart empty                                                          | There are yet no reviews for this pro | duct.                                                                 |
| VM - Search in Shop                                                 | Submit Review Be the first to wri     | e a review                                                            |
| Search                                                              | First: Rate the p                     | oduct. Please select a rating between U (poorest) and 5 stars (best). |
| VM - Featured products                                              | Now ple                               | sse write a (short) review(min. 100, max. 2000 characters)            |

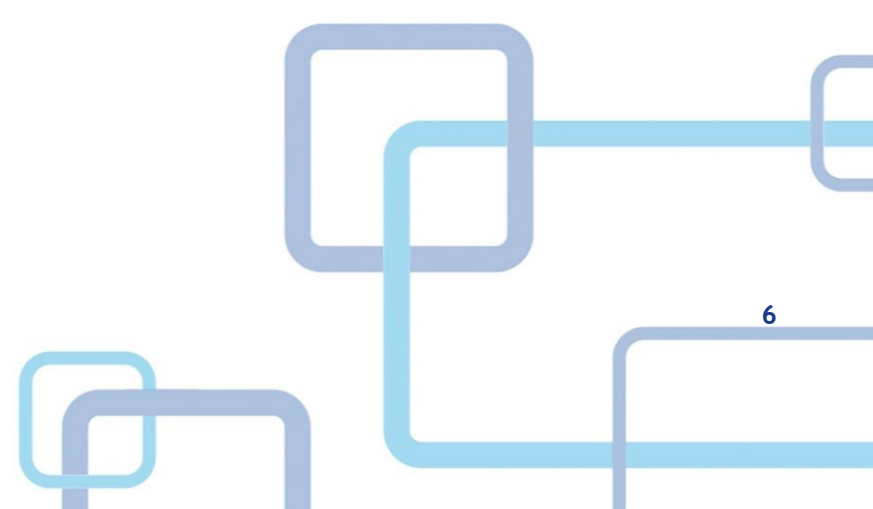

## PLUGIN PAYU LATAM PARA VIRTUEMART

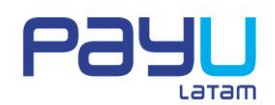

| You are here: <u>Home</u> > <u>Shop</u> > <u>Ca</u>                  | tegoria > Producto       |                                                                                         |                                                                                                    |
|----------------------------------------------------------------------|--------------------------|-----------------------------------------------------------------------------------------|----------------------------------------------------------------------------------------------------|
| Main Menu                                                            |                          | Producto                                                                                | Back to: Categoria                                                                                                    |
| = Home                                                               |                          | Producto de pruebas                                                                     |                                                                                                    |
| <ul> <li>Shop</li> <li>Login Form</li> <li>Hi Super User,</li> </ul> |                          | Continue Shopping Show Cart                                                             | Rating: Not Rated Yet<br>Price:<br>Base price: 15802,00 \$<br>Sales price: 15802,00 \$<br>Sales price without tax: 15802,00 \$ |
| <ul> <li>Log out</li> <li>VM - Shopping cart</li> </ul>              |                          | 1 x Producto was added to your<br>cart.<br>Reviews                                      | 1 Add to Cart                                                                                                    |
| 1 x <u>Producto</u><br>1 product                                     | 15802,00 \$<br>Show Cart | There are yet no reviews for this product. Submit Review Be the first to write a review |                                                                                                    |
| VM Constant in Chan                                                  |                          | First: Rate the product. Please select a rating bet                                     | ween 0 (poorest) and 5 stars (best).                                                                                           |

| Main Menu           |             | Producto                                     | Back to: Categoria                                                                                   |
|---------------------|-------------|----------------------------------------------|----------------------------------------------------------------------------------------------------|
| = Home              |             | A Producto do pruebas                        |                                                                                                    |
| = Shop              |             |                                              | Rating: Not Rated Yet                                                                                |
| Login Form          |             | PRODUCT<br>Image<br>Unavailable              | Price:<br>Base price: 15802,00 \$<br>Sales price: 15802,00 \$<br>Sales price without ar: 15802,00 \$ |
| Hi Super User,      |             |                                              |                                                                                                    |
| > Log out           |             |                                              | 1 Add to Cart                                                                                        |
| VM - Shopping cart  | -           | Reviews                                      |                                                                                                    |
| 1 x <u>Producto</u> | 15802,00 \$ | There are yet no reviews for this product.   |                                                                                                    |
| 1 product           | Show Cart   | Submit Review Be the first to write a review |                                                                                                    |
| VM - Search in Shop | -           | First: Rate the product. Please s            | elect a rating between 0 (poorest) and 5 stars (best).                                               |
| Search              |             | Now please write a (sho                      | rt) review(min. 100, max. 2000 characters)                                                           |

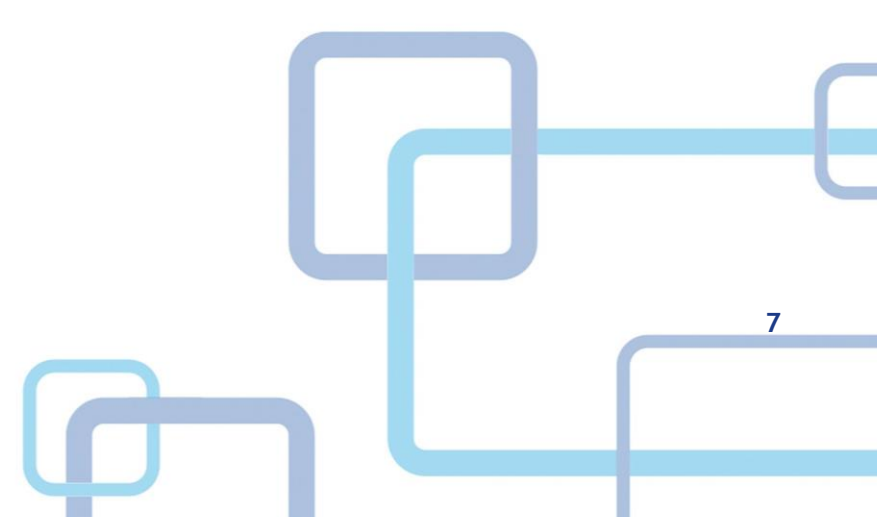

PAYU LATAM / www.payulatam.com

## PLUGIN PAYU LATAM PARA VIRTUEMART

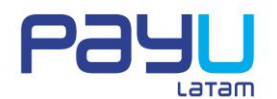

| Login Form<br>Hi Super User,<br>> Log out |             | rechazar@payulatam.com<br>Mrs Youlyn Chinome<br>Calle 45 11 20<br>1000110 Bogota<br>Colombia<br>Add/Edit billing address information |                         | Only in case shipment address is different from billing address,<br>click »Add/Edit shipment address« button below<br>Add/Edit shipment address |                       |               |             |
|-------------------------------------------|-------------|----------------------------------------------------------------------------------------------------|-------------------------|----------------------------------------------------------------------------------------------------|-----------------------|---------------|-------------|
| VM - Shopping ca                          | rt 😑        |                                                                                                    |                         |                                                                                                    |                       |               |             |
| 1 x <u>Producto</u>                       | 15802,00 \$ | Name                                                                                                    | SKU                     | Price:                                                                                                    | Quantity / Update     | Tax Discou    | unt Total   |
| i product                                 | Show Cart   | Producto                                                                                                    | AD444                   | 15802,00<br>\$                                                                                                    | 1 🍣 🛢                 |               | 15802,00 \$ |
| VM - Search in Sh                         | ор 😑        | Emía                                                                                                    |                         |                                                                                                    | Product prices result |               | 15802,00 \$ |
| Search                                    |             |                                                                                                    | PayuLatam               |                                                                                                    |                       |               |             |
| VM - Featured pro                         | oducts 😑    |                                                                                                    |                         |                                                                                                    |                       | 0,00 \$       | 15802,00 \$ |
|                                           |             |                                                                                                    | I                       | Notes and special req                                                                                                    | uests                 |               |             |
| Product<br>15802,00<br>1 + Add t          | o Cart      |                                                                                                    | Click here to read term | s of service and che                                                                                                    | eck the box to accept | then. Confirm | n Purchase  |

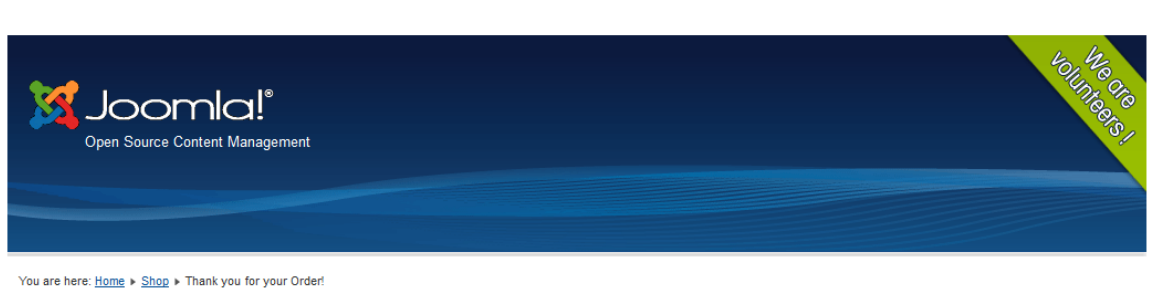

#### Main Menu

= Home

Thank you for your order!

= Shop

Redirecting to Payulatam, please wait

#### Login Form

Hi Super User,

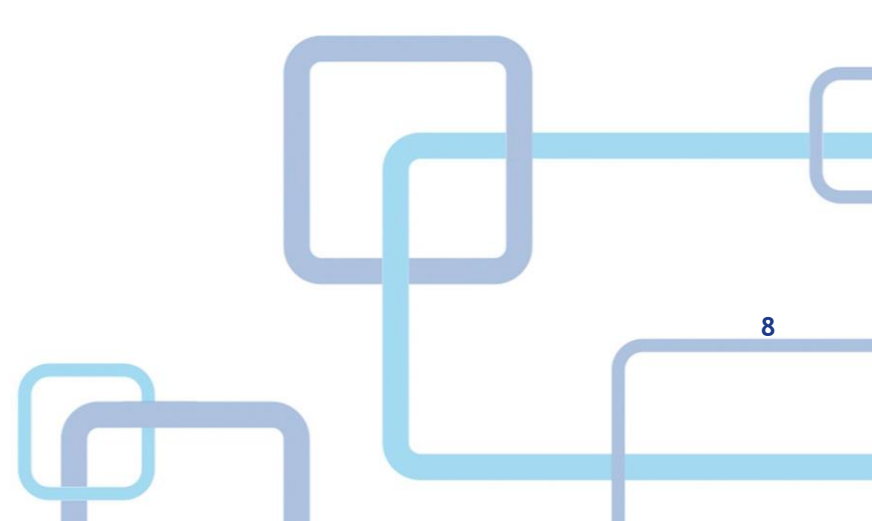

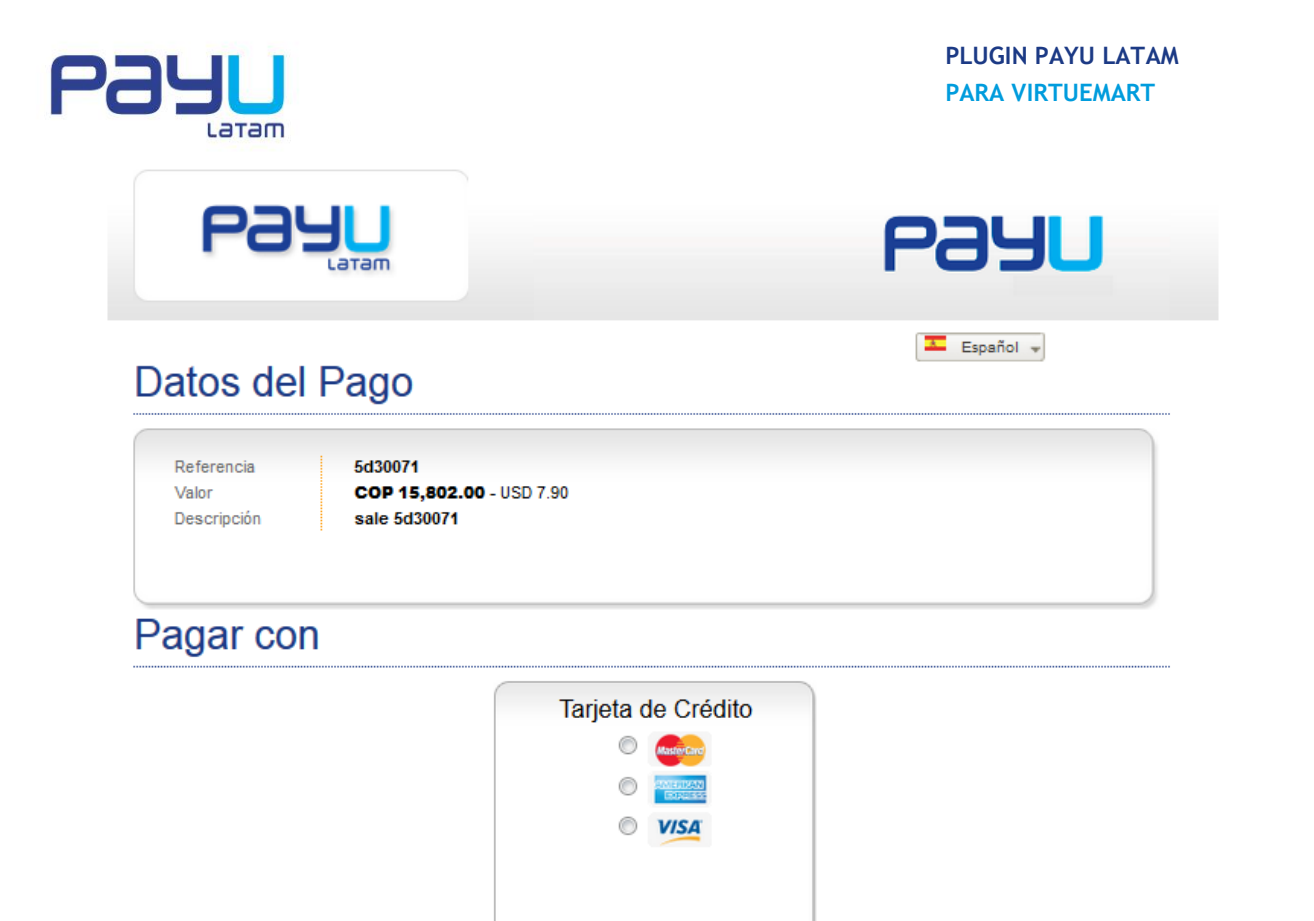

Pagar

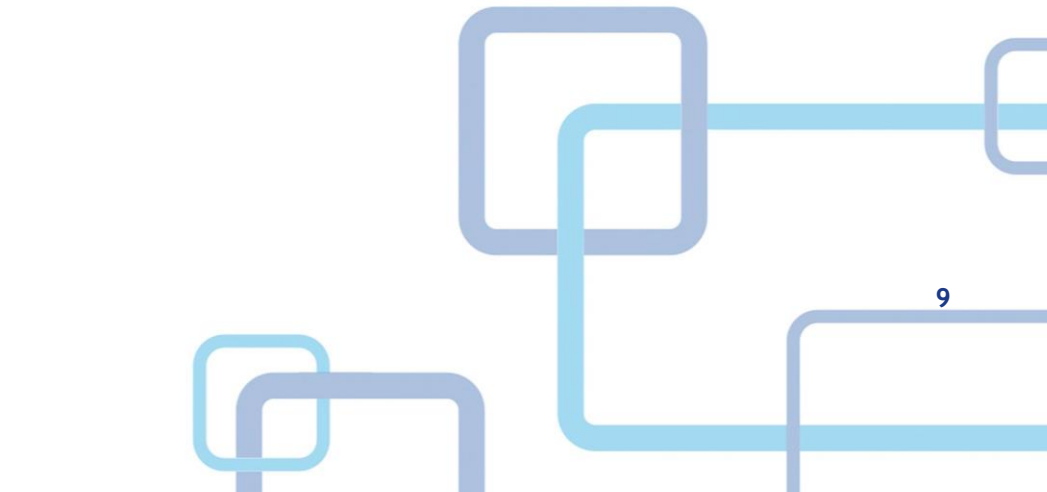